## Dołączenie do spotkań bez konta aplikacji MS Teams

Do spotkań w aplikacji Teams można dołączyć w dowolnej chwili, z dowolnego urządzenia, niezależnie od tego, czy mamy konto aplikacji Teams.

Jeśli nie posiadamy konta to należy wykonać poniższe czynności, aby dołączyć jako gość. Wystarczy przeglądarka Microsoft **Edge** lub Google **Chrome**.

1. Kliknij poniższy link. To jest bezpośredni odnośnik do spotkania, który **nie wymaga logowana** w programie pocztowym Microsoftu

| DZIEŃ ADAPTACYJNY – spotkania ONLINE                                                                       |                                                                                                    |  |
|----------------------------------------------------------------------------------------------------|----------------------------------------------------------------------------------------------------|--|
| I ROK STUDIÓW LICENCJACKICH                                                                                | I ROK STUDIÓW MAGISTERSKICH                                                                                                   |  |
| Filologia chorwacka z językiem serbskim<br><u>https://tiny.pl/9rhsd</u><br><b>rozpoczęcie o godz. 9:00</b> | Spotkanie z <b>Dyrekcją</b><br>i koordynatorkami Erasmus+<br><u>https://tiny.pl/9rhs6</u><br><b>rozpoczęcie o godz. 12:00</b> |  |
| Filologia czeska<br>https://tiny.pl/9rhsl                                                                  | Spotkania z <b>opiekunami lat:</b>                                                                                            |  |
| rozpoczęcie o godz. 9:30                                                                                   | Filologia chorwacka z językiem serbskim<br>https://tiny.pl/9rh6q<br>rozpoczęcie o godz. 12:50                                 |  |
|                                                                                                    | Filologia czeska<br>https://tiny.pl/9rh69<br>rozpoczęcie o godz. 12:50                                                        |  |
|                                                                                                    | Filologia rosyjska<br><u>https://tiny.pl/9rh65</u><br><b>rozpoczęcie o godz. 12:50</b>                                        |  |
|                                                                                                    | Filologia ukraińska<br><u>https://tiny.pl/9rh6l</u><br><b>rozpoczęcie o godz. 12:50</b>                                       |  |

 Zostanie otwarta strona sieci Web, na której będą dostępne dwie opcje: należy wybrać dołącz w sieci Web. Jeśli dołączasz w Internecie, możesz użyć przeglądarki Microsoft Edge lub Google Chrome. Twoja przeglądarka może zapytać, czy może korzystać z mikrofonu i kamery w aplikacji Teams. Pamiętaj, aby zezwolić na to, aby Twoje spotkanie było widoczne i słyszalne.

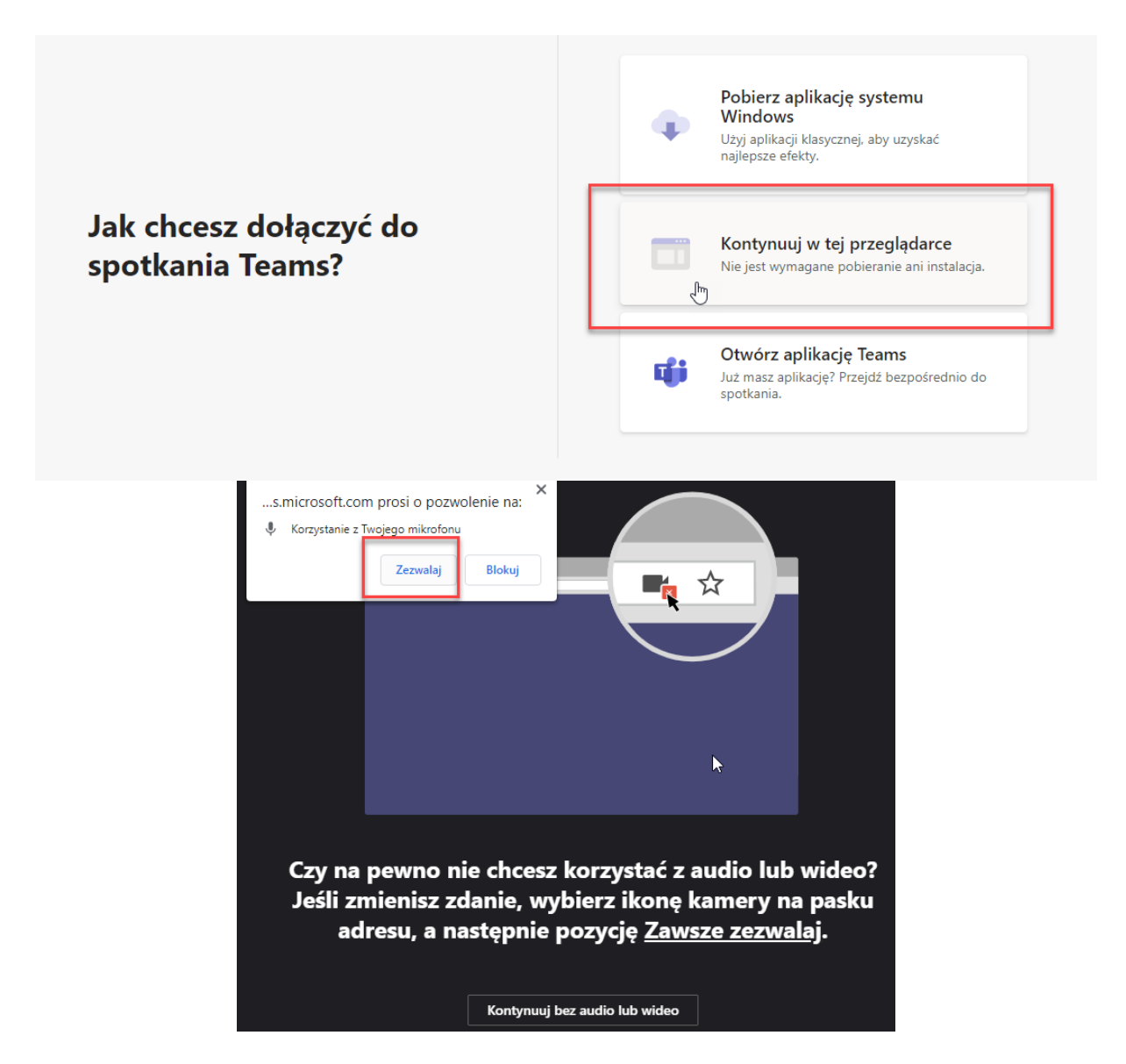

**3.** Wprowadź **swoje imię i nazwisko**, a następnie wybierz ustawienia audio i wideo. Jeśli w pobliżu znajduje się pokój spotkań (lub inne urządzenie połączone ze spotkaniem), wybierz pozycję **Dźwięk wyłączony, aby uniknąć zakłócania pracy.** 

| Wybierz ustawienia audio i wideo dla:<br><b>Trwające spotkanie</b> |  |
|--------------------------------------------------------------------|--|
| 0                                                                  |  |
| Krzysztof Bałaban<br>Dołącz teraz                                  |  |

4. Gdy wszystko będzie gotowe, naciśnij dołącz teraz.

Spowoduje to, że trafisz do poczekalni spotkania. Powiadomimy organizatora spotkania, że się tam znajdujesz, a osoba na spotkaniu może Cię wpuścić.

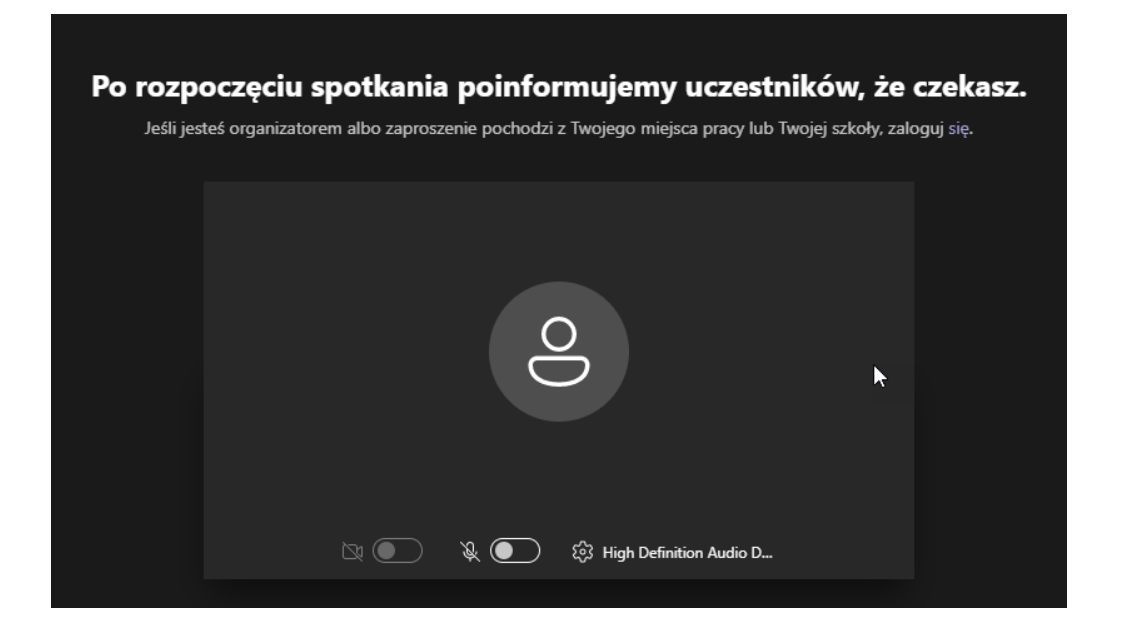